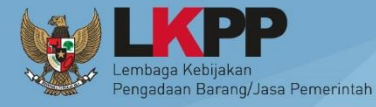

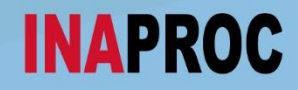

# <u>USER GUIDE</u>

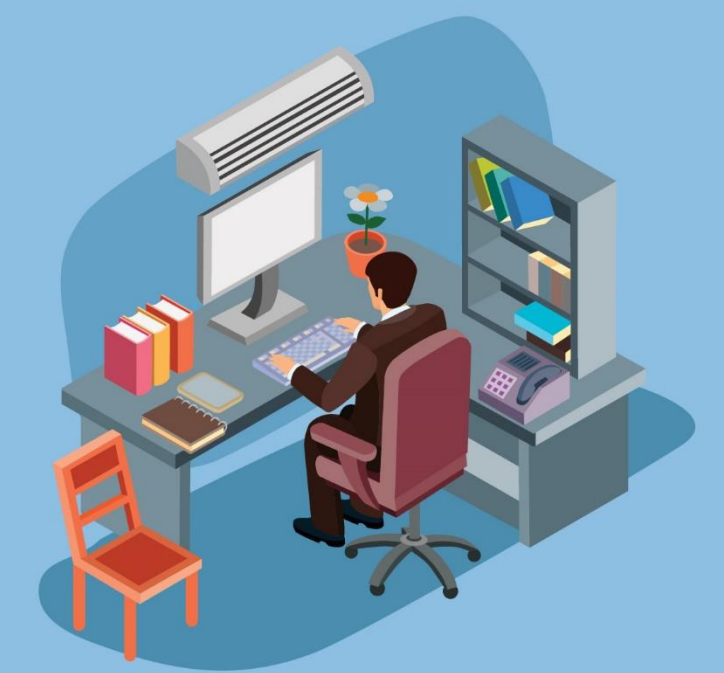

# Penurunan Daftar Hitam di Aplikasi INAPROC

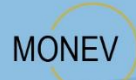

Direktorat Perencanaan, Monitoring dan Evaluasi Pengadaan

UG/Daftar Hitam 02/05/2019

# HALAMAN RIWAYAT PERUBAHAN

| Pembuatan User<br>Guide | Tanggal Update User Guide                                        |  |  |  |  |  |
|-------------------------|------------------------------------------------------------------|--|--|--|--|--|
| Pembuatan ke-1          | UG/Daftar Hitam 01/04/2019                                       |  |  |  |  |  |
| Pembuatan ke-2          | UG/Daftar Hitam 02/05/2019<br>Perubahan:                         |  |  |  |  |  |
|                         | - Langkah-langkah Verifikator mengaktifkan akun penyedia di SPSE |  |  |  |  |  |

# **DAFTAR ISI**

| HAL | AMAN RIWAYAT PERUBAHAN                                                  | ii    |
|-----|-------------------------------------------------------------------------|-------|
| DAF | TAR ISI                                                                 | . iii |
| DAF | TAR GAMBAR                                                              | . iv  |
| Α   | PENDAHULUAN                                                             | 1     |
| В.  | AKTOR DALAM PENURUNAN DAFTAR HITAM DI INAPROC                           | 2     |
| 1.  | PA/KPA (Pengguna Anggaran/Kuasa Pengguna Anggaran)                      | 2     |
| 2.  | Verifikator LPSE                                                        | 2     |
| C.  | DOKUMEN PENURUNAN TAYANG DAFTAR HITAM                                   | 3     |
| D.  | ALUR PENURUNAN TAYANG DAFTAR HITAM DI INAPROC                           | 3     |
| 1.  | Aktor PA/KPA Login di Aplikasi SiRUP                                    | 5     |
| 2.  | PA/KPA Klik Aplikasi Eproc Lainnya                                      | 7     |
| 3.  | PA/KPA masuk ke dalam INAPROC Daftar Hitam                              | 8     |
| 4.  | Halaman Daftar Hitam                                                    | 9     |
| 5.  | Aksi Ubah Tayang Daftar Hitam                                           | 10    |
| 6.  | Buat Draft Penurunan Tayang Daftar Hitam                                | 10    |
| 7.  | PA/KPA Klik Aksi Turunkan                                               | 11    |
| 8.  | Persetujuan Penurunan Tayang Daftar Hitam                               | 12    |
| 9.  | Pop Up Batal Penurunan Tayang Daftar Hitam                              | 12    |
| 10  | ). Aplikasi INAPROC Mengirim Notifikasi <i>e-mail</i> ke LPSE           | 13    |
| 11  | . Verifikator LPSE Menerima <i>e-mail</i> Penurunan Tayang Daftar Hitam | 13    |
| 12  | 2. Verifikator Mengaktifkan Akun Penyedia                               | 14    |

## **DAFTAR GAMBAR**

| Gambar 1. Dokumen dalam Penurunan Tayang Daftar Hitam         | 3  |
|---------------------------------------------------------------|----|
| Gambar 2. Alur Penurunan Tayang Daftar Hitam                  | 4  |
| Gambar 3. Halaman Awal Aplikasi SiRUP                         | 5  |
| Gambar 4. <i>Form Login</i> SiRUP                             | 6  |
| Gambar 5. Halaman Struktur Anggaran SiRUP                     | 7  |
| Gambar 6. Halaman Beranda INAPROC                             | 8  |
| Gambar 7. Halaman Admin Panel Daftar Hitam PA/KPA             | 9  |
| Gambar 8. Aksi Ubah Tayang Daftar Hitam                       | 10 |
| Gambar 9. Draft Penurunan Daftar Hitam                        | 11 |
| Gambar 10. Aksi Turunkan Daftar Hitam                         | 11 |
| Gambar 11. Pop Up Konfirmasi Penurunan Tayang                 | 12 |
| Gambar 12. Pop Up Konfirmasi Penurunan Tayang/Batal Penurunan | 13 |
| Gambar 13. Notifikasi e-mail Penurunan Tayang Daftar Hitam    | 14 |
| Gambar 14. Halaman Awal SPSE                                  | 14 |
| Gambar 15. Halaman Login SPSE                                 | 15 |
| Gambar 16. Halaman Beranda SPSE                               | 15 |
| Gambar 17. Halaman Daftar Penyedia SPSE                       | 16 |
| Gambar 18. Aktifkan Akun Penyedia di Aplikasi SPSE            | 17 |
| Gambar 19. Keluar dari Aplikasi SPSE                          | 17 |

#### A PENDAHULUAN

Berdasarkan Peraturan LKPP nomor 17 tahun 2018 tentang Sanksi Daftar Hitam dalam Pengadaan Barang/Jasa Pemerintah, PA/KPA berperan menayangkan, menunda dan membatalkan Sanksi Daftar Hitam melalui Portal Pengadaan Nasional (INAPROC). Daftar Hitam Nasional adalah kumpulan sanksi Daftar Hitam yang di tayangkan pada Portal Pengadaan Nasional yang dapat diakses pada <u>http://inaproc.id/daftar-hitam</u>.

Portal Pengadaan Nasional adalah portal yang digunakan sebagai sarana informasi terkait dengan informasi Pengadaan Barang/Jasa Pemerintah secara nasional yang dibangun dan dikembangkan oleh Lembaga Kebijakan Pengadaan Barang/Jasa Pemerintah (LKPP). Portal ini menampilkan informasi mengenai rencana umum pengadaan, informasi produk *e-Catalogue* dan informasi tender berdasarkan tahap yang sedang berjalan serta daftar pelaku usaha yang dikenakan sanksi.

Daftar Hitam adalah salah satu fitur aplikasi INAPROC. Pengguna aplikasi dapat melihat pelaku usaha yang terkena sanksi Daftar Hitam. Terdapat 2 (dua) aktor (*user*) untuk fitur Daftar Hitam tersebut, yaitu PA/KPA dan Verifikator LPSE. PA/KPA berperan menayangkan, menunda dan membatalkan Sanksi Daftar Hitam sedangkan Verifikator pada LPSE tempat paket terdaftar atau diproses berperan menonaktifkan akun Peserta Pemilihan/Penyedia yang terkena sanksi Daftar Hitam dan mengaktifkan kembali akun Peserta Pemilihan/Penyedia yang sudah diturunkan tayang dari Daftar Hitam.

#### **B. AKTOR DALAM PENURUNAN DAFTAR HITAM DI INAPROC**

#### 1. PA/KPA (Pengguna Anggaran/Kuasa Pengguna Anggaran)

PA/KPA atau K/L/PD menurunkan tayangan Sanksi Daftar Hitam dari Daftar Hitam Nasional melalui Portal Pengadaan Nasional (INAPROC) atas dasar:

- Penundaan, dengan melampirkan Surat Keputusan Penundaan Sanksi Daftar Hitam dan putusan pengadilan yang mengabulkan penundaan Surat Keputusan Penetapan Sanksi Daftar Hitam paling lambat 5 (lima) hari sejak putusan pengadilan diterima.
- Pembatalan, dengan melampirkan Surat Keputusan Pembatalan Sanksi Daftar Hitam dan putusan pengadilan yang berkekuatan hukum tetap paling lambat 5 (lima) hari sejak putusan pengadilan diterima.

Akun PA/KPA yang digunakan untuk penurunan tayang Daftar Hitam adalah akun PA/KPA yang terdaftar dan aktif di aplikasi Sistem Informasi Rencana Umum Pengadaan (SiRUP).

#### 2. Verifikator LPSE

Verifikator LPSE dalam hal penurunan tayang Daftar Hitam berperan mengaktifkan kembali akun Peserta pemilihan/Penyedia dalam aplikasi Sistem Pengadaan Secara Elektronik (SPSE) setelah Sanksi Daftar Hitam diturunkan dari tayangan Daftar Hitam Nasional. Verifikator LPSE yang mengaktifkan kembali akun Peserta Pemilihan/Penyedia adalah Verifikator LPSE dimana paket pekerjaan tersebut terdaftar atau diproses. Akun Verifikator yang digunakan adalah akun yang terdaftar di LPSE.

#### C. DOKUMEN PENURUNAN TAYANG DAFTAR HITAM

Dokumen yang harus disiapkan untuk penurunan tayang Daftar Hitam dapat dilihat pada **Gambar 1**.

|   | DOKUMEN PENURUNAN<br>TAYANG DAFTAR HITAM                                                                      |  |  |  |  |  |
|---|----------------------------------------------------------------------------------------------------|--|--|--|--|--|
|   | PENUNDAAN                                                                                                    |  |  |  |  |  |
|   | Melampirkan :                                                                                                 |  |  |  |  |  |
|   | 1. Surat Keputusan Penundaan Sanksi<br>Daftar Hitam                                                           |  |  |  |  |  |
|   | 2. Putusan Pengadilan yang Mengabulkan<br>Penundaan Surat Keputusan Penetapan<br>Sanksi Daftar Hitam          |  |  |  |  |  |
| 1 | PEMBATALAN                                                                                                    |  |  |  |  |  |
| 1 | Melampirkan :                                                                                                 |  |  |  |  |  |
|   | 1. Surat Keputusan Pembatalan Sanksi Daftar Hitam                                                             |  |  |  |  |  |
| ٢ | 2. Putusan Pengadilan yang Berkekuatan<br>Hukum Tetap<br>Tipe File .PDF atau .ZIP<br>(Ukuran Maksimal 512 Mb) |  |  |  |  |  |

Gambar 1. Dokumen dalam Penurunan Tayang Daftar Hitam

# D. ALUR PENURUNAN TAYANG DAFTAR HITAM DI INAPROC

Alur Penurunan Tayang Daftar Hitam di aplikasi INAPROC dapat dilihat pada **Gambar 2**.

4

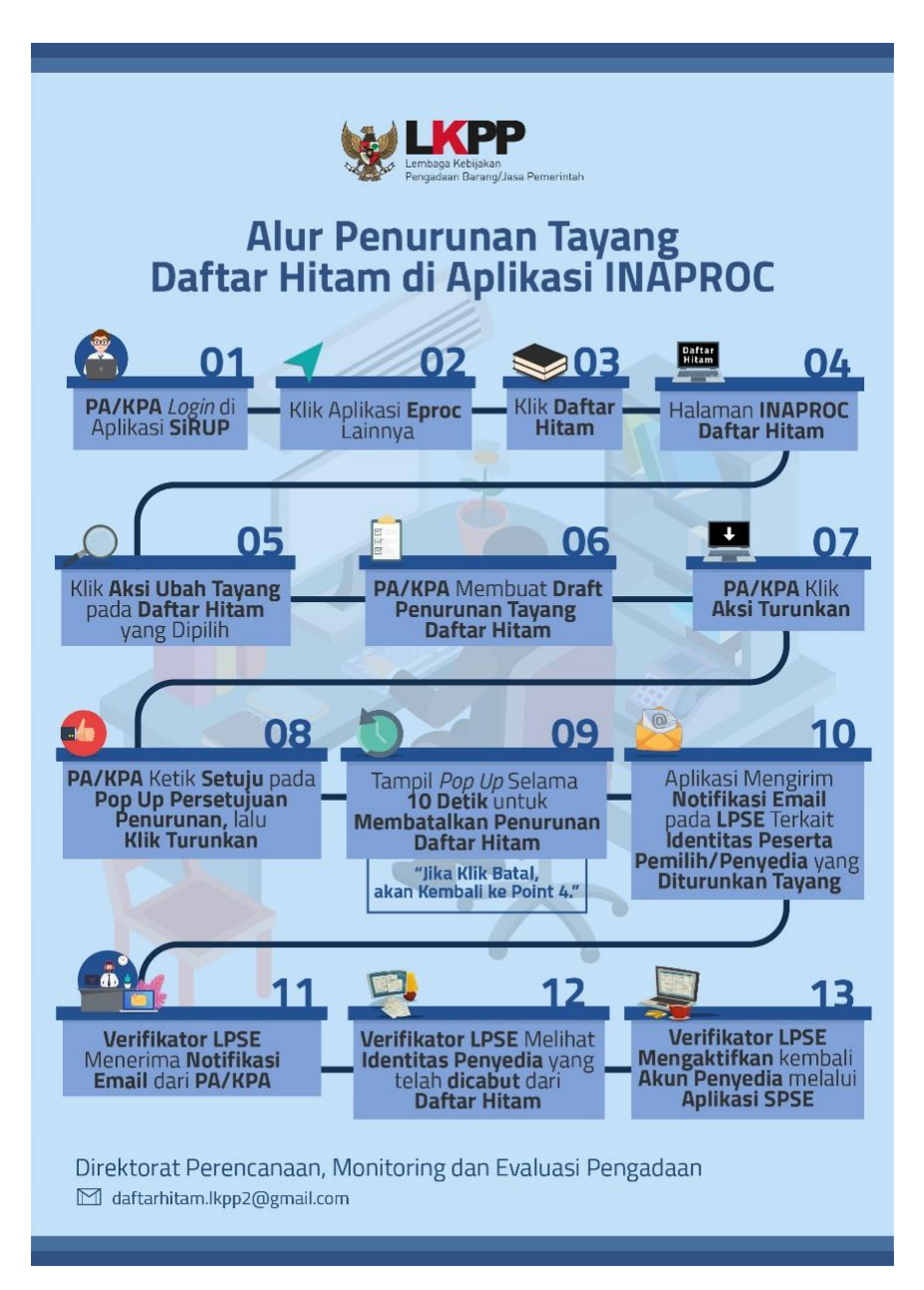

Gambar 2. Alur Penurunan Tayang Daftar Hitam

Penjelasan Alur Penurunan Tayang Daftar Hitam sebagai berikut.

#### 1. Aktor PA/KPA Login di Aplikasi SiRUP

Untuk masuk ke dalam Aplikasi INAPROC Daftar Hitam ada beberapa langkah yang harus dilakukan oleh *user* PA/KPA. Pertama, *user* PA/KPA harus melakukan *Login* melalui *website* SiRUP dengan membuka *URL* <u>www.sirup.lkpp.go.id</u> kemudian klik Masuk di pojok kanan atas halaman seperti pada **Gambar 3**.

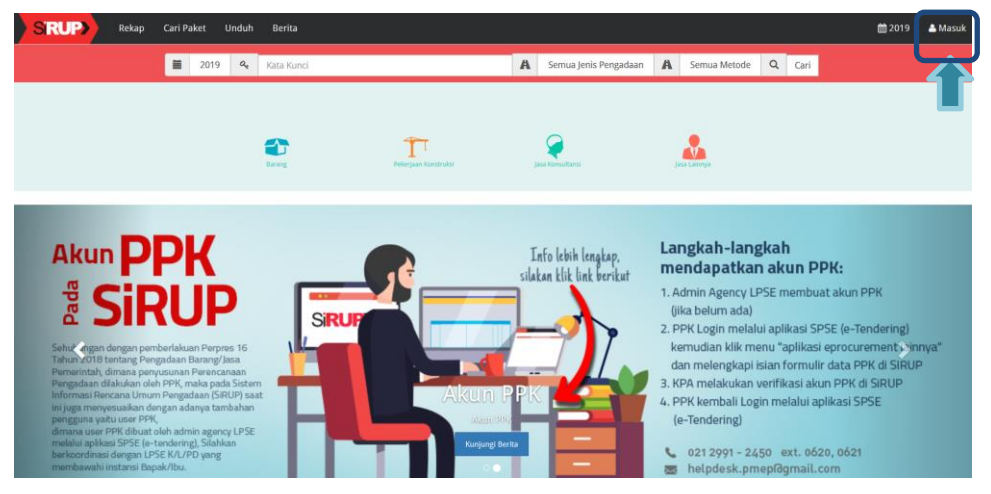

Gambar 3. Halaman Awal Aplikasi SiRUP

Maka akan tampil *form Login* seperti pada **Gambar 4**. Pada halaman ini *user* PA/KPA dapat melakukan *Login* dengan meng-*input Username* dan Kata Sandi lalu klik *button Submit*.

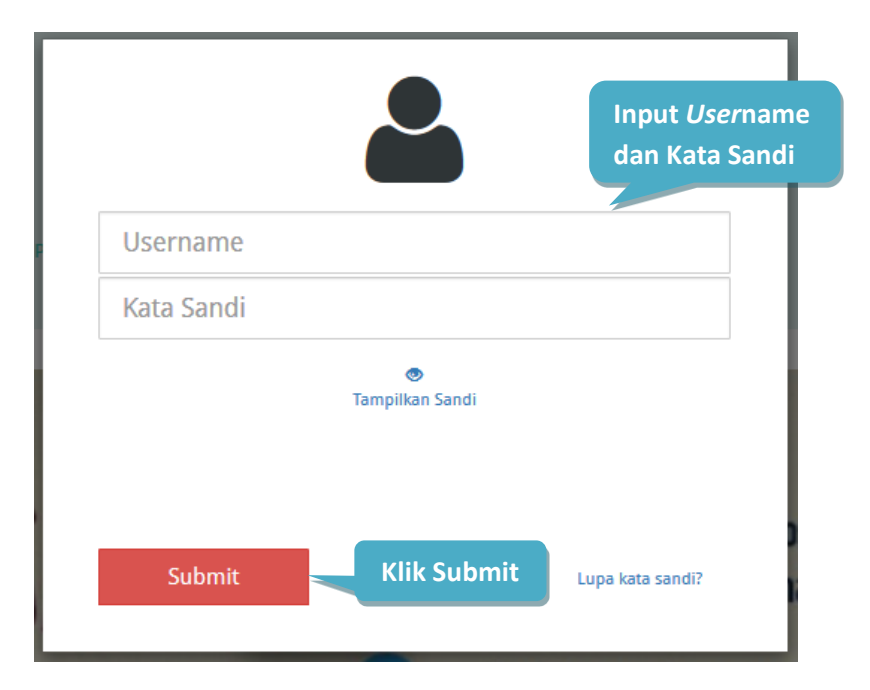

Gambar 4. Form Login SiRUP

#### 2. PA/KPA Klik Aplikasi Eproc Lainnya

Setelah berhasil *Login* di Aplikasi SiRUP tampil Halaman Beranda SiRUP, *user* PA/KPA melakukan klik pada akun di pojok kanan atas lalu pilih 'Aplikasi Eproc Lainnya' untuk menuju Aplikasi Portal INAPROC seperti pada **Gambar 5**.

| S'RUP) Rekap                              | RUP 🎽 Cari Paket Kelo                | a Data ▼ Unduh ▼ Be                | erita                                       |                            | 🛗 2018 🎐 📤 lkpp1                   |  |  |  |  |
|-------------------------------------------|--------------------------------------|------------------------------------|---------------------------------------------|----------------------------|------------------------------------|--|--|--|--|
| lamat Datang lkpp15                       |                                      |                                    |                                             |                            | Detail Infromasi<br>Ganti Password |  |  |  |  |
|                                           | Struktur Ar                          | STRUK<br>aggaran Struktur Anggaran | TUR ANGGARAN<br>Dekonsentrasi Struktur Angg | Klik Aplika<br>Eproc Lainn | Aplikasi Eproc Lainn<br>Keluar     |  |  |  |  |
| Perbarul Sinuktur Anggaran Total Anggaran |                                      |                                    |                                             |                            |                                    |  |  |  |  |
|                                           |                                      |                                    | 224.809,27                                  |                            |                                    |  |  |  |  |
|                                           |                                      |                                    |                                             |                            |                                    |  |  |  |  |
|                                           |                                      |                                    |                                             |                            |                                    |  |  |  |  |
| Pegawai (MAK : 51)<br>30.975,71           | Barang Jasa (MAK : 52)<br>171.627,08 | Modal (MAK : 53)<br>22.206,48      | Sosial (MAK : 57)<br>0                      | Hibah (MAK : 56)<br>0      | Lainnya (MAK : 54,55,58)<br>0      |  |  |  |  |

Gambar 5. Halaman Struktur Anggaran SiRUP

#### 3. PA/KPA masuk ke dalam INAPROC Daftar Hitam

Pada halaman beranda Portal Pengadaan Nasional INAPROC, *user* PA/KPA melakukan klik pada menu akun di pojok kanan atas lalu pilih menu Daftar Hitam untuk menuju ke Halaman Daftar Hitam seperti **Gambar 6.** 

| INAPROC | 🕈 LKPP, JAK | KARTA, INDONESIA 🔍 14    | 44 KONTAK          | BAHASA IND    | ONESIA ENGLISH           |                |               |     | LOGIN SEBAGAI LKPP15 👻 |
|---------|-------------|--------------------------|--------------------|---------------|--------------------------|----------------|---------------|-----|------------------------|
| #       |             |                          |                    |               |                          |                |               | TEN |                        |
|         | _           |                          |                    |               |                          |                |               |     | lk line 15             |
|         |             |                          |                    |               |                          |                |               | _   | крртэ                  |
|         |             | Selamat Data             | ang di Port        | al Peng       | adaan Nasio              | nal            |               |     | FRONTPAGE              |
|         |             | Berikut ini adalah infor | masi login Anda:   |               |                          |                |               |     | DAFTAR HITAM           |
|         |             | Nama                     |                    |               | lkp                      |                | - ft - 1   it |     | LOGOUT                 |
|         |             | Username                 |                    |               | lkpj                     |                |               | am  |                        |
|         |             | Selanjutnya, Anda bis    | a login ke berbaga | i macam aplik | asi melalui link yang te | rsedia di bawa | h.            |     |                        |
|         |             |                          |                    |               |                          |                |               |     |                        |
|         |             |                          |                    |               |                          |                |               |     |                        |
|         |             |                          |                    |               |                          |                |               |     |                        |
|         |             |                          |                    |               |                          |                |               |     |                        |
|         |             |                          |                    |               |                          |                |               |     |                        |
|         |             |                          |                    |               |                          |                |               |     |                        |

Gambar 6. Halaman Beranda INAPROC

#### 4. Halaman Daftar Hitam

Setelah klik Daftar Hitam, tampil halaman Admin Panel Daftar Hitam yang berisi daftar Penyedia yang sudah di-*input* baik dengan status masih *draft* tayang maupun yang sudah tayang dapat dilihat pada **Gambar 7**. *User* PA/KPA hanya dapat melihat Penyedia yang sudah pernah dimasukkan ke dalam Daftar Hitam oleh PA/KPA tersebut. Pada halaman ini *user* PA/KPA dapat melakukan: Cari Daftar Hitam, Tambah Daftar Hitam, dan Ubah Daftar Hitam.

| INAPROC                                                 | ADMIN PANE                 | iL.                                                 |                              |                                                 |                 | Login sebaga | ai PAKPA 🔻    |
|---------------------------------------------------------|----------------------------|-----------------------------------------------------|------------------------------|-------------------------------------------------|-----------------|--------------|---------------|
| DAFTAR HITAM     MAPPING PA/KPA     DAFTAR HITAM PA/KPA | DAFT/<br>T <sup>2</sup> II | AR HITAM<br>nformasi !<br>ngguna hanya dapat meliha | it daftar hitam yang         | Tamba<br>pernah dibuat/ditayangkan oleh penggur | ah Daftar Hitam |              | ₩ ТАМВАН<br>Ж |
|                                                         | Tar                        | ggal Berluku Daži                                   |                              | Tonggal Berlalor Sampai Dengin                  | Pilih Status    |              | *             |
|                                                         | Har                        |                                                     |                              |                                                 |                 | CARI         | $\rightarrow$ |
|                                                         | Menam                      | vilkan 1-8 dari total 8                             |                              |                                                 |                 |              |               |
|                                                         | No                         | Penyedia                                            | SK                           | Covil                                           |                 | Disetujui    | Aksi          |
|                                                         | 1                          | <b>p</b> †<br>B                                     | 22/UU/3-201<br>Tanggal Berla | iku: 1 Mar 2019 - 1 Mar 202                     |                 | 1 Mar 16:10  | œ             |
|                                                         | 2                          | C<br>T<br>A                                         | 201/2018<br>Tanggal Berla    | iku: 1 Mar 2019 - 1 Mar 2020                    | Turun Tayang    | 1 Mar 11:14  | CZ .          |
|                                                         | 3                          | C<br>T<br>Ab.                                       | <b>123</b><br>Tanggal Berla  | iku: 3 Feb 2019 - 3 Feb 2020                    | Turun Tayang    | 28 Feb 11:22 | Z             |
|                                                         |                            |                                                     |                              |                                                 | Ubah Dafta      | nr Hitam     |               |

Gambar 7. Halaman Admin Panel Daftar Hitam PA/KPA

#### 5. Aksi Ubah Tayang Daftar Hitam

User PA/KPA dapat mengubah status Penyedia Tayang di Daftar Hitam menjadi Turun Tayang dengan klik aksi pada Penyedia yang dipilih seperti pada **Gambar 8**.

|         | K HITAM                  |                            |                                          |              |           | + TAN |
|---------|--------------------------|----------------------------|------------------------------------------|--------------|-----------|-------|
| ¶∕ In   | formasi !                |                            |                                          |              |           |       |
| • "Pen  | gguna hanya dapat meliha | t daftar hitam yang pernah | n dibuat/ditayangkan oleh pengguna akun" |              |           |       |
|         |                          |                            |                                          | Pilih Status |           |       |
|         |                          |                            | word                                     | CARI         |           |       |
|         |                          |                            |                                          |              |           |       |
| Menampi | kan 1-1 dari total 1     |                            |                                          |              |           |       |
| No      | Penyedia                 | SK                         | Tanggal Berlaku                          | Status       | Disetujui | A     |
|         |                          |                            |                                          |              |           |       |

Gambar 8. Aksi Ubah Tayang Daftar Hitam

#### 6. Buat Draft Penurunan Tayang Daftar Hitam

User PA/KPA klik aksi ubah maka akan tampil *draft* Daftar Hitam. Pada Informasi Pencabutan klik Status Cabut lalu isikan SK Pembatalan/Penundaan (Nama Instansi dan Nomor SK), Tanggal SK Pencabutan, *Upload File* SK Pencabutan (Wajib Diisi) dan Nomor Putusan Pengadilan. Kemudian PA/KPA mencentang *disclaimer* Persetujuan *Draft* Penurunan Daftar Hitam setelah itu klik Simpan seperti pada **Gambar 9**.

| Tanggal SK Pencabutan  | Dilih Tanggal CK                      | Upload File SK Pencabutan (V       | Vajib Diisi)*                  | Hapus      |
|------------------------|---------------------------------------|------------------------------------|--------------------------------|------------|
| Tanggal Sk Pencabu     | Pliin Tanggal SK                      | Browse No file selec               | ted.                           |            |
| No. Putusan Pengadilan |                                       | .PDF dan .ZIP Max: 512Mb.          |                                |            |
|                        | Input No. Putusan Pe                  | engadilan                          | υριοάα SK                      |            |
|                        |                                       | Inguanan                           | Pembatalan/Pe                  | enundaa    |
| Persetujuan Draft      | Penurunan Daftar Hita                 | m                                  |                                |            |
|                        | taa kabaparan dan kaabaaban dakuman w | and save unload. Sociale permanent | Johan bulum yang timbul dikamu | ulian hari |

#### Gambar 9. Draft Penurunan Daftar Hitam

## 7. PA/KPA Klik Aksi Turunkan

Setelah PA/KPA membuat draft penurunan Daftar Hitam, klik aksi button

Turunkan  $\psi$  untuk penurunan Daftar Hitam seperti pada **Gambar 10**.

| MIN F    | PANEL                                             |                                |                                               |              | Login sebag | АКРА 🔻 |  |
|----------|---------------------------------------------------|--------------------------------|-----------------------------------------------|--------------|-------------|--------|--|
| DAF      | TAR HITAM                                         |                                |                                               |              | +           | ТАМВАН |  |
| <b>N</b> | I <b>nformasi !</b><br>'Pengguna hanya dapat meli | ihat daftar hitam yang p       | pernah dibuat/ditayangkan oleh pengguna akun° |              |             | ×      |  |
|          |                                                   |                                |                                               | Pilih Status |             | •      |  |
|          |                                                   |                                |                                               |              | CARI        |        |  |
| Men      | ampilkan 1-10 dari total 14                       |                                |                                               |              |             |        |  |
| No       | Penyedia                                          | SK                             | Tanggal Berlaku                               | Status       | Disetujui   | Aksi   |  |
| 1        | PT.<br>A'N<br>BA<br>SAI                           | 545343<br>Tanggal Berlaku: 16  | 43<br>gal Berlaku: 16 Mei 2019 - 16 Mei 2021  |              | 7 Mei 10:34 | ¥      |  |
| 2        | b.n<br>B.R                                        | 4564646<br>Tanggal Berlaku: 14 | 4 Mei 2019 - 14 Mei 2020                      | Tayang       | 7 Mei 10:29 | ß      |  |

Gambar 10. Aksi Turunkan Daftar Hitam

#### 8. Persetujuan Penurunan Tayang Daftar Hitam

Setelah klik aksi Turunkan akan tampil *Pop Up* Persetujuan Penurunan Tayang Daftar Hitam, PA/KPA dapat mencentang *disclaimer (PA/KPA bertanggungjawab atas kebenaran dan keabsahan dokumen yang diupload. Segala permasalahan hukum merupakan tanggung jawab PA/KPA*) kemudian *input* kata Setuju pada *field* untuk melanjutkan proses lalu klik Turunkan seperti **Gambar 11**.

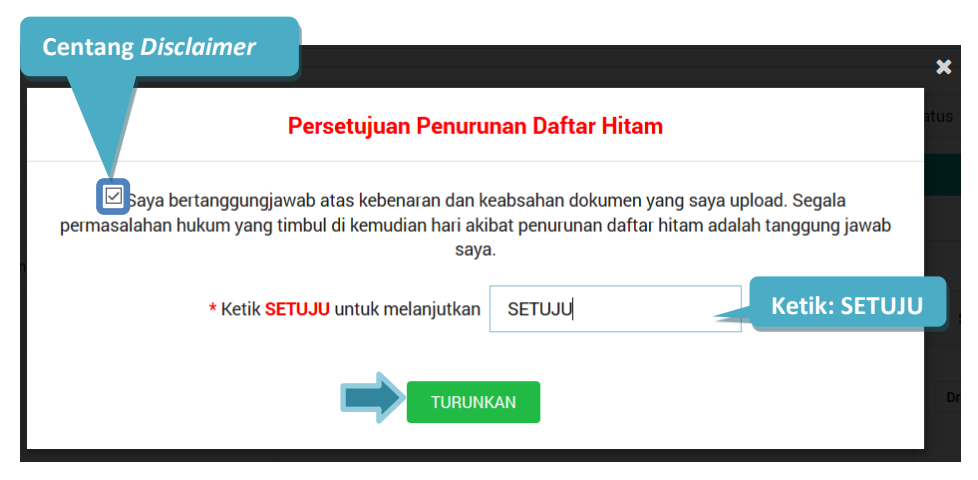

Gambar 11. Pop Up Konfirmasi Penurunan Tayang

#### 9. Pop Up Batal Penurunan Tayang Daftar Hitam

*Pop Up* Batal Penurunan Tayang tampil selama 10 detik, *user* PA/KPA dapat membatalkan penurunan tayang Daftar Hitam dengan klik Batal sebelum waktu habis atau abaikan jika tetap ingin melanjutkan penurunan tayang Daftar Hitam seperti pada **Gambar 12**.

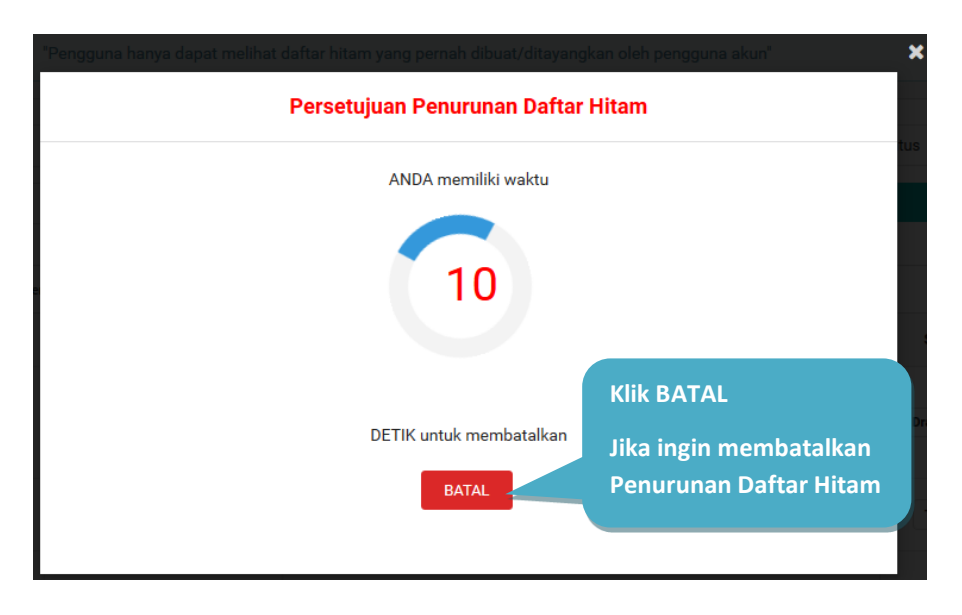

Gambar 12. Pop Up Konfirmasi Penurunan Tayang/Batal Penurunan

#### 10. Aplikasi INAPROC Mengirim Notifikasi e-mail ke LPSE

Aplikasi INAPROC akan mengirimkan notifikasi *e-mail* kepada LPSE tempat paket terdaftar atau diproses setelah penurunan tayang dilakukan oleh PA/KPA.

#### 11. Verifikator LPSE Menerima e-mail Penurunan Tayang Daftar Hitam

Verifikator akan mendapatkan notifikasi berupa *e-mail* dari PA/KPA yang menginformasikan bahwa Penyedia tersebut telah dicabut dari Daftar Hitam oleh PA/KPA seperti pada **Gambar 13**.

| 0 | PA/KPA <adi<br>to me 💽</adi<br>                                                    | min@inaproc.com>                                                                                                    | 6:26 PM (15 minutes ago) 🖄 🔸 👻                                                               |
|---|------------------------------------------------------------------------------------|----------------------------------------------------------------------------------------------------|----------------------------------------------------------------------------------------------|
|   | Why is this message in S                                                           | pam? It's similar to messages that were detected by our spam filters. Learn more                                                                                                    |                                                                                              |
| 衣 | Indonesian -> Englis                                                               | ih ▼ Translate message                                                                                                    | Turn off for: Indonesian ×                                                                   |
|   | Yth Kepala/Koordinator                                                             |                                                                                                    |                                                                                              |
|   | LPSE Lembaga Kebijakan                                                             | Pengadaan Barang/Jasa Pemerintah                                                                                                    |                                                                                              |
|   | Berikut disampaikan identit                                                        | as Peserta pemilihan/Penyedia yang dikenakan Sanksi Daftar Hitam oleh PA/KPA yang telah ditayangkan dalam                                                                                                    | n Daftar Hitam Nasional.                                                                     |
| 1 | Sesuai dengan Peraturan L<br>menjelaskan bahwa "Unit K<br>dalam sistem pengadaan s | .embaga Kebijakan Pengadaan Barangi/Jasa Nomor 17 Tahun 2018 tentang Sanksi Daftar Hitam Dalam Pengac<br>Geja yang melaksanakan fungsi layanan pengadaan secara elektronik menonaktifikan akun Peserta pemilihan /<br>Ecara elektronik | daan Barang/Jasa Pemerintah Pasal 18 ayat (5)<br>Penyedia yang dikenakan Sanksi Daftar Hitam |
|   | NAMA PENYEDIA : PT. Ci<br>NPWP : 0;                                                | ) · · · · ·                                                                                                    |                                                                                              |
|   | PAKET PENYEDIA<br>NAMA PAKET : PEN<br>HPS : 1374801000                             |                                                                                                    |                                                                                              |
|   | Tanggal Penetapan : 2018-<br>Tanggal Berakhir : 2018-07                            | 07-01<br>-31                                                                                                    |                                                                                              |
|   | Demikian disampaikan untu<br>Terimakasih.                                          | ık ditindaklanjuti.                                                                                                    |                                                                                              |

Gambar 13. Notifikasi e-mail Penurunan Tayang Daftar Hitam

#### 12. Verifikator Mengaktifkan Akun Penyedia

Verifikator LPSE mengaktifkan kembali akun Penyedia yang sudah dicabut dari Daftar Hitam pada LPSE tersebut melalui aplikasi Sistem Pengadaan Secara Elektronik (SPSE). Verifikator melakukan *Login* melalui LPSE terkait dengan klik *Login* pada pojok kanan atas Halaman Beranda seperti pada **Gambar 14**.

|         |            |                        |                          | Latihan | Latinan                                   |                      |
|---------|------------|------------------------|--------------------------|---------|-------------------------------------------|----------------------|
| BERANDA | CARI PAKET | REGULASI KONTEN KHUSUS | DAFTAR HITAM KONTAK KAMI |         | PENDAPIA                                  | RAN PENNEDIA LOGIN - |
| Latina  |            |                        |                          |         |                                           | NDER                 |
| Latina  |            |                        |                          |         | DAFTAR DI SIN<br>#Kinisaatnya #Ikuttender | " 🕲 Hubungi<br>144   |

Gambar 14. Halaman Awal SPSE

Kemudian Verifikator *Login* dengan melakukan *input User ID* dan *Password* lalu pilih sebagai Non-Penyedia kemudian klik *button Login* seperti pada **Gambar 15**.

| an.                |                        | Latihan             | Latihan          | Latihan     |                           |
|--------------------|------------------------|---------------------|------------------|-------------|---------------------------|
| BERANDA CARI PAKET | REGULASI KONTEN KHUSUS | DAFTAR HITAM KONTAK | Input Licor ID 8 | Deceword    | PENDEFORMUPENMEDIA        |
| LatiNan            | Latihan                | Latihan             | input oser id a  | Pussworu    | 🛔 User ID                 |
|                    |                        |                     |                  |             | Password                  |
|                    | Latihan                |                     | Pilih No         | on-Penyedia | O Penyedia 💿 Non-Penyedia |
|                    |                        |                     |                  |             | Login                     |
| Tender »           |                        |                     |                  | Klik Login  | Lupa Password?            |
|                    |                        |                     |                  |             |                           |

Gambar 15. Halaman Login SPSE

Setelah berhasil *Login* akan tampil halaman Beranda. Pada halaman Beranda, Verifikator klik *tab* Penyedia untuk masuk ke halaman Daftar Penyedia seperti pada **Gambar 16**.

|                                                | Latihan                        | Latihan |      | Latihan  | Latihar  |                        | tih 🌪    | LPSE                                      |
|------------------------------------------------|--------------------------------|---------|------|----------|----------|------------------------|----------|-------------------------------------------|
| BERANDA PENYEDIA                               | LOG AKSES GANTI PASSWORD       |         |      |          |          |                        |          | O LOGOUT                                  |
| Per Penggunaa                                  | Aplikasi e-Procurement Lainnya |         |      |          | LatPenye | :dia: Baru 9 Roaming 3 | VERIFIK  | ATOR 1 - Verifikator<br>Terverifikasi 518 |
| Klik Peny                                      | /edia                          |         |      |          |          |                        |          |                                           |
| Tampilan 25 🗸                                  | data                           |         |      |          |          | Car                    | i:       |                                           |
| • : Penyedia Masuk Da                          | ftar Hitam                     |         |      |          |          |                        |          |                                           |
| Nama Penyedia                                  |                                | 1       | NPWP | It Email | 11       | Tanggal Daftar         | It Bentu | uk Usaha 🛛 👔                              |
| DF (Nor<br>PA)<br>No. Telepon : 08             | n-Aktif)<br>2                  |         |      |          |          | 08 Mei 2019            | CV       |                                           |
| pl (Non-Akt<br>ep, j.<br>No. Telepon : (       | if)<br>1                       |         |      |          |          | 15 Mei 2019            | PT       |                                           |
| CU<br>Gai<br>No. Telepon : 02                  | r                              |         |      |          |          | 04 Mei 2019            | PT       |                                           |
| a in-Aktif)<br>awang awang<br>No. Telepon : 1: |                                |         |      |          |          | 30 April 2019          | CV       |                                           |
| C Non-Al<br>Storang<br>No. Telepon : 0         | dif)                           |         |      |          |          | 25 April 2019          | PT       |                                           |

Gambar 16. Halaman Beranda SPSE

16

Halaman Daftar Penyedia dapat dilihat pada **Gambar 17**. Verifikator dapat melakukan Klik pada Nama Penyedia yang dipilih untuk mengaktifkan akun Penyedia yang dimaksud pada LPSE tersebut atau dengan melakukan pencarian pelaku usaha pada kolom Cari.

| <b>*</b>                                    |                      |                      |                          |                                      |
|---------------------------------------------|----------------------|----------------------|--------------------------|--------------------------------------|
| BERANDA PENYEDIA LOG AKSES GANTI            | PASSWORD             |                      |                          | Сосоит                               |
| Aplikasi e-Procuremen                       | it Lainnya           |                      |                          | VERIFIKATOR 1 - Verifikator          |
|                                             |                      |                      | Penyedia: Baru 9 Roaming | 3 Ditolak 0 Tervertikasi 515         |
| Daftar Penyedia<br>Tampilan 25 y data       |                      | Cari Pelaku Us       | aha                      |                                      |
| • : Penyedia Masuk Daftar Hitam             |                      |                      |                          |                                      |
| Nama Penyedia                               | J↑ NPWP              | 11 Email             | 1 Tanggal Daftar         | J↑ Bentuk Usaha J↑                   |
| JBFag<br>1568 /.<br>No. Telepon : 16        | Klik pada Nama       | ihfanan@ronare nom   | 02 April 2019            | Perusahaan Asing /<br>Foreign Vendor |
| Blac<br>palo<br>No. Telepon : 1             | Penyedia yang        |                      | 02 April 2019            | Perusahaan Asing /<br>Foreign Vendor |
| PT<br>Ca<br>No. Telepon : (                 | diinginkan           |                      | 29 Maret 2019            | Perusahaan Asing /<br>Foreign Vendor |
| C) Jl. Journangeno Jut<br>No. Telepon : 0 9 | 72.088.29<br>705.000 |                      | 27 Maret 2019            | CV                                   |
| za<br>ji. No veveran<br>No. Telepon : 0     | 12.623.78<br>323.298 |                      | 26 Maret 2019            | PT                                   |
| tc<br>Aoa<br>No. Telepon : 0                | 12.341.23<br>234.123 |                      | 26 Maret 2019            | CV                                   |
| h<br>a<br>No. Telepon : 8                   | 12.121.21<br>212.121 |                      | 25 Maret 2019            | CV                                   |
| Ri:<br>Maron menor<br>No. Telepon : 14      | -                    | rizky.ikpp@gmail.com | 25 Maret 2019            | Perusahaan Asing /<br>Foreign Vendor |

Gambar 17. Halaman Daftar Penyedia SPSE

Setelah klik Nama Penyedia yang diinginkan maka akan tampil halaman Detail Penyedia. Selanjutnya Verifikator Klik OAktifkan untuk mengaktifkan kembali akun Penyedia seperti pada **Gambar 18**.

| ID Penyedia     | ę            | NPWP                   | 12.?                |
|-----------------|--------------|------------------------|---------------------|
| Bentuk Usaha    | CV           | Email                  | ton                 |
| User ID         | Τſ           | No. PKP                |                     |
| Nama Perusahaan | to           | No. Telepon            | 081.                |
| Alamat          | A            | No. Fax                |                     |
| Kode Pos        |              | Disetujui oleh         | VERIFIKATOR 1       |
| Kabupaten/Kota  | Depok (Kota) | No. Handphone          |                     |
| Provinsi        | Jawa Barat   | Tanggal Pendaftaran    | 26 M£               |
|                 |              | Terdaftar di           | tes                 |
|                 |              | Disetujui pada Tanggal | 26 Maret 2019 18:12 |
|                 |              | Status                 | Penyedia Disetujui  |
| Keterangan *    | an           |                        |                     |

Gambar 18. Aktifkan Akun Penyedia di Aplikasi SPSE

Klik menu Logout untuk mengakhiri aplikasi SPSE (Lihat Gambar 19).

| ¥                                                                             |         |          |                          |                                          |
|-------------------------------------------------------------------------------|---------|----------|--------------------------|------------------------------------------|
| BERANDA PENYEDIA LOGIAKSES GANTI PASSWORD                                     |         |          |                          | 0.000U                                   |
| A Petunjuk Penggunsan Aplikasi e-Procurement Lainnya                          |         |          |                          | VERIFIKATOR                              |
|                                                                               |         |          | Penyedia: Baru g Roaming | 3 Ditolak 0 Terverifikasi 515            |
|                                                                               |         |          |                          |                                          |
| Tampilan 25 🔻 data                                                            |         |          | Cari                     |                                          |
| Tampilan 25 v data<br>• Penyedia Masuk Datar Hitam                            |         |          | Cari                     |                                          |
| Tampian 25 v data<br>© : Penyedia Masuk Datar Htam<br>Nama Penyedia           | ↓↑ NPWP | ↓† Email | Cari                     |                                          |
| Tampilan 25 v data<br>• : Penyedia Masuk Datar Htam<br>Nama Penyedia<br>JBFa; | ∐† NPWP | t Email  | Cari                     | lî Bentuk Usaha lî<br>Perusahaan Asing / |

Gambar 19. Keluar dari Aplikasi SPSE